## ПРЕДОСТАВЛЕНИЕ ИНФОРМАЦИИ О МЕСТОНАХОЖДЕНИИ СПОРТСМЕНА. БАЗА ДАННЫХ «АДАМС»

предоставление информации о местонахождении спортсмена. база данных «адамс» / ООО «Декарт», 2012. - 23 с.

ООО «Декарт», 2012

# ПРЕДОСТАВЛЕНИЕ ИНФОРМАЦИИ О МЕСТОНАХОЖДЕНИИ СПОРТСМЕНА. БАЗА ДАННЫХ «АДАМС»

## Что такое АДАМС?

АДАМС – это система сбора и хранения информации, созданная для того, чтобы облегчить задачу спортсменов по соблюдению антидопинговых требований (в области предоставления информации о местонахождении), которые являются частью спортивных правил и которым обязан следовать любой участник спортивных соревнований или претендент на участие в них.

## Кто может пользоваться системой АДАМС?

- ✓ Спортсмены и их агенты (уполномоченные тренеры, врачи, менеджеры команд)
- ✓ Национальные антидопинговые организации,
- ✓ Региональные антидопинговые организации,
- ✓ Международные спортивные организации,
- ✓ Национальные спортивные федерации,
- ✓ Организаторы крупных соревнований,
- ✓ ВАДА,
- Лаборатории, имеющие аккредитацию ВАДА.

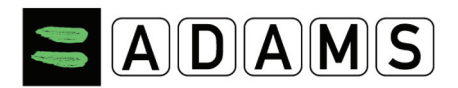

## Насколько надежно защищена информация, хранящаяся в системе АДАМС?

Данные в АДАМС хранятся на двух серверах с использованием защиты, аналогичной той, что применяется в банковской системе.

## Может ли спортсмен понести наказание за предоставление ложных сведений о своем местонахождении либо за отсутствие по заявленному в системе адресу?

Если спортсмен пропускает три теста (поскольку отсутствует по адресу, указанному в системе) и (или) трижды не предоставляет актуальную информацию на протяжении 18 месяцев, он может быть дисквалифицирован на срок до двух лет.

## Кто должен предоставлять сведения о своем местонахождении в АДАМС?

Спортсмены, включенные в национальный регистрируемый пул тестирования и/или пул тестирования международной федерации.

Спортсмен остается в национальном регистрируемом пуле тестирования до тех пор, пока не будет уведомлен об исклю-чении из него НП «РУСАДА».

Спортсмен остается в пуле тестирования международной федерации до тех пор, пока не будет уведомлен об исключении из него соответствующей международной федерацией.

ВНИМАНИЕ: Исключение из пула тестирования международной федерации не влечет за собой автоматическое исключение из национального регистрируемого пула тестирования и наоборот.

# Когда необходимо представлять данные о своем местонахождении?

Сведения предоставляются перед началом каждого квартала (конкретные сроки устанавливаются соответствующими международными федерациями). Спортсмен обязан предоставить сведения о запланированном местонахождении в течение всех трех месяцев квартала.

## Какие сведения необходимо предоставлять спортсмену?

Информацию о местонахождении в течение суток, месте и времени проведения тренировок, соревнований, одночасовой интервал абсолютной доступности, контактные данные.

## Как можно предоставить информацию о местонахождении в случае возникновения проблем с входом в систему АДАМС?

В случае возникновения проблем, Вы можете отправить данные по факсу (тел. (495) 788 40 60), либо отправить письмо куратору вашего вида спорта при помощи электронной почты либо sms-сообщения. Номера телефонов, адреса электронной почты куратора вашего вида спорта можно узнать, позвонив в РУСАДА (тел. (495) 788 40 60).

## Предисловие

Данное Руководство для работы в системе АДАМС разработано с целью поэтапного описания процесса предоставления данных о местонахождении.

Во всех примерах, приводимых в Руководстве, использованы вымышленные имена.

Некоторые экранные снимки могут выглядеть иначе, чем на вашем компьютере, из-за настроек браузера и конфигурации аппаратных средств Вашего компьютера.

# Общие указания перед началом работы в системе

# Начальные установки

Прежде чем впервые войти в систему АДАМС проверьте следующие важные моменты, касающиеся работы в ней:

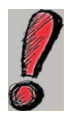

Система АДАМС работает с браузерами Internet Explorer версий 7 и 8 и Firefox версий 3.5 и 3.6

Если у вас более ранняя версия браузера, вам необходимо зайти на один из следующих веб-сайтов и бесплатно загрузить обновленную версию: http://www.microsoft.com/windows/ie/default.asp

http://channels.netscape.com/ns/browsers/download.jsp http://download.mozilla.org

/?product=firefox-1.0.6&os=win&lang=en-US .

# Важное требование

Убедитесь в том, что у вас правильная закладка (при ее наличии). Причиной возникновения трудностей при входе в

систему ADAMS может быть неверная закладка. Для доступа в систему введите: <u>https://adams.wada-ama.org/.</u>

#### Вход в систему

Для входа в систему ADAMS необходимо ввести имя пользователя и пароль:

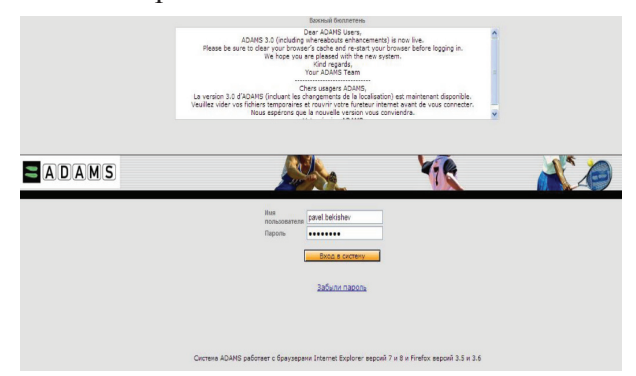

Ваше имя пользователя и пароль указаны в Листе уведомления о создании Вашей страницы:

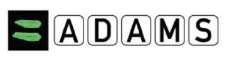

Date: 06-Dec-2011

Welcome to ADAMS Your ADAMS username is: pavel.bekishev And your password is: 06122011

Dear Bekishev, Pavel,

You can log into ADAMS at: https://adams.wada-ama.org

To reset your password. Veronika Loginova Russian National Anti-Doping Organization +7-495-788-40-60 +7-495-788-40-60 vloginova@rusada.ru

For any guestions related to Whereabouts please contact: Igor Zagorskiy Russian National Anti-Doping Organization +7-495-788-40-60 +7-495-788-40-60 Izagorski/gursada.ru Вы можете уточнить имя пользователя и пароль, позвонив в РУСАДА и обратившись в Отдел планирования проведения тестирований.

Если Вы заходите на свою страницу впервые, то для начала работы необходимо «подписать» пользовательское соглашение. Прочтите данное соглашение, выбрав русскую версию документа. А затем указав в соответствующих графах дату рождения и пароль, подпишите соглашение.

| Іожалуйста, вн                                                                                    | имательно прочтите данное соглашение:                                                                                                    |
|---------------------------------------------------------------------------------------------------|----------------------------------------------------------------------------------------------------|
| DAMS END-US                                                                                       | SER AGREEMENT                                                                                                    |
| or English, click                                                                                 | : here.                                                                                                    |
| Pour le Français.                                                                                 | cliquez ici.                                                                                                    |
| ür Deutsch klick                                                                                  | ten Sie hier.                                                                                                    |
| Para el español, i                                                                                | chasque aquí.                                                                                                    |
| Per Italiano, clicc                                                                               | a qui                                                                                                    |
| 日本語のために、                                                                                          | ここにかちりと鳴らしなさい。                                                                                                    |
| /oor Nederlands,                                                                                  | klik hier.                                                                                                    |
| іля русской вер                                                                                   | сии клионите здесь.                                                                                                    |
|                                                                                                   |                                                                                                    |
| YOU HEREBY<br>participation in<br>processed of<br>leveloped an<br>central cleari<br>Organizations | UNDERSTAND AND ACKNOWLEDGE that as a consequence of your<br>in organized sport some data relating to you will be retained in and<br>"DADMS". ADAMS is a web-based data management system<br>d maintained by the World Anti-Doping Agency (WADA), in its role as<br>ng house for anti-doping information. It is used by Anti-Doping<br>(ADOS) to administer their anti-doping programs. |
| ADAMS may<br>tests and m<br>TUE), inform                                                          | be used by ADOs for scheduling in and out-of-competition doping<br>anaging related information, including Therapeutic Use Exemptions<br>nation related to athlete whereabouts. Information about the results of ≤                                                                                                    |
| Официальными язы<br>ДАМС на другие я                                                              | икии и ддаИС велестоя энстийский и французский языки За точность перееода элементоя интерфейса<br>зики и возможные негативные последствия некоррактикго перевода ВАДА ответсвенности не несет.                                                                                                    |
|                                                                                                   |                                                                                                    |
|                                                                                                   |                                                                                                    |
|                                                                                                   |                                                                                                    |
|                                                                                                   |                                                                                                    |
| юдляшите данн                                                                                     | ви формуляр-согласие посредствои введения даты рождения.                                                                                                    |
|                                                                                                   |                                                                                                    |
|                                                                                                   |                                                                                                    |
| и введя ваш п                                                                                     | ароль для подтверждения:                                                                                                    |
| No.                                                                                               |                                                                                                    |
| Пряжять От                                                                                        | тклонить                                                                                                    |

Система предложит Вам сменить имеющийся пароль. Для того чтобы выполнить данную операцию, введите свой текущий пароль, затем введите новый пароль и подтвердите его.

| текущий парола         |  |
|------------------------|--|
| Новый пароль           |  |
| Повторить новый пароль |  |

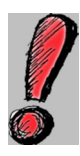

В связи с профилактикой безопасности каждые три месяца система будет предлагать Вам сменить пароль. В этом случае, на экране появится сообщение о необходимости его замены.

## «Моя зона»

При входе в систему происходит загрузка главной страницы пользователя. Она называется «Моя зона». На главной странице представлены основные рабочие ярлыки (разделы).

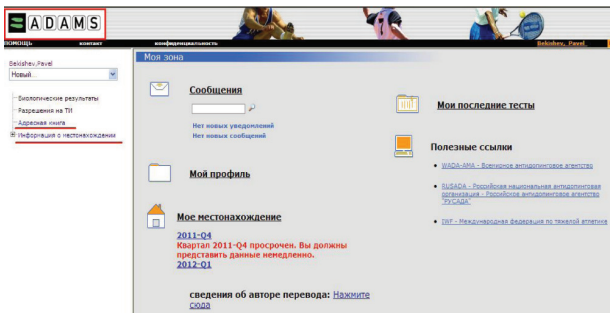

Возврат на главную страницу пользователя из любого раздела профиля спортсмена осуществляется посредством щелчка по значку ADAMS в верхнем левом углу страницы.

## Раздел «Мой профиль»

Раздел «Мой профиль» предоставляет возможность просмотра и редактирования Ваших личных данных: даты рождения, контактной информации и др. Щелкните по кнопке «Мой профиль»:

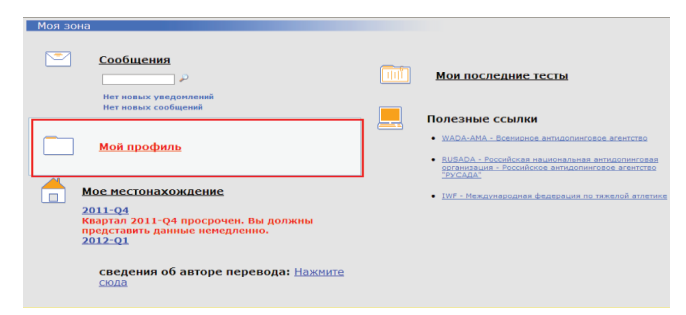

Раздел «Мой профиль» содержит три подраздела: «Демографический», «Спорт/дисциплина» и «Безопасность». Подраздел «Демографический»

Для внесения изменений в информацию, представленную в данном разделе, щелкните кнопку «Редактировать».

|                                                                       |                                       | Изначально созда<br>Последний раз обновля | ан 06-дек-2011 07:19 0<br>ан 06-дек-2011 07:20 0 | MT, кем Kursheva, Ve                               |
|-----------------------------------------------------------------------|---------------------------------------|-------------------------------------------|--------------------------------------------------|----------------------------------------------------|
| амилия<br>akishev                                                     | Имя<br>Pavel<br>*                     | Идентифика<br>АДАМС<br>БЕПАМА584          | ционный номер в                                  | Пол *<br>Мужской                                   |
| Демографический                                                       | Спорт/ Дисциплина (1)                 | Безопасность                              | 1                                                |                                                    |
| Сертификационный<br>№                                                 | МФ,<br>идентификационный Ид<br>#      | дентификационный<br>мер НФ                | Идентификационны<br># НАДО                       | <sup>й</sup> Идент. #<br>биопаспорта<br>ВРЕЗ096Q25 |
| Дата рожд <mark>ения</mark>                                           | Возрас                                | предпочтитель                             | ное Бывш                                         | ая фамилия                                         |
| Гражданство *<br>РОССИЙСКАЯ ФЕД                                       | ЕРАЦИЯ                                | <b>1нвалидность</b>                       |                                                  | Нет фото                                           |
| Спортивное гражд<br>РОССИЙСКАЯ ФЕД                                    | анство* Г                             | руппа инвалиднос                          | ти                                               |                                                    |
| Сонтактная инф<br>Зид телефона<br>Электронная почта<br>Почтовый адрес | ормация и настройка<br>Номер телефона | a CMC                                     |                                                  |                                                    |

Введите необходимую информацию: номер телефона, адрес электронной почты, адрес места жительства, предварительно выбрав категорию добавляемого адреса. При желании загрузите личное фото.

! Поля о стране и регионе представляют собой ниспадающий список стран/регионов, где можно произвести соответствующий выбор.

Для сохранения вводимой информации, используйте кнопку «Сохранить» в правом верхнем углу экрана.

## Подраздел «Спорт/дисциплина»

В данной закладке приводится информация о Вашей принадлежности к определенному виду спорта/дисциплине, о национальных/международных физкультурно-спортивных организациях, с которыми Вы связаны, о пулах тестирования, к которым Вы принадлежите и пр. Данная информация вводится Вашей опекающей организацией и доступна Вам только для прочтения.

## Подраздел «Безопасность»

Закладка «Безопасность» содержит список организаций, имеющих право доступа к вашему профилю, а также указывает на ту организацию, которая выступает в роли «опекающей». В случае возникновения таких проблем как, потеря пароля, необходимо обращаться в указанную опекающую организацию. Кроме того, данная закладка содержит информацию о персонале, который выступает в роли вашего представителя: тренер, инструктор, врач или даже родственник. В данном разделе можно увидеть имена лечащих врачей, обладающих ограниченным доступом к Вашим данным.

# Раздел «Мое местонахождение»

В данном разделе предоставляется информация о местонахождении спортсмена. Перед тем как приступить к заполнению данной информации, обратите внимание на следующее:

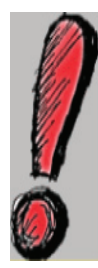

1. Данные предоставляются ежеквартально, а не ежемесячно.

2. Все спортсмены должны указывать интервал в один час в течение каждого дня для проведения тестирования. Данный одночасовой интервал тестирования должен быть указан в промежутке между 6:00 утра и 11:00 вечера.

Для просмотра/редактирования информации в данном разделе щелкните на кнопку «Мое местонахождение»:

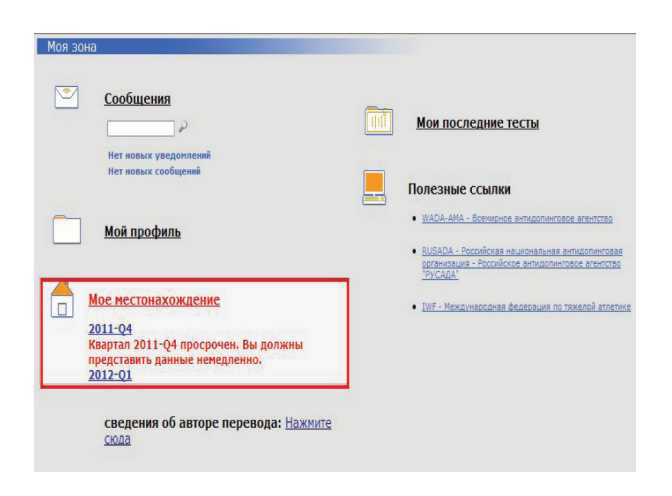

Рассмотрим алгоритм предоставления сведений о местонахождении на примере заполнения информации о местонахождении на декабрь. Допустим, спортсмен получил уведомление в начале декабря 2011 года, и ему необходимо заполнить оставшуюся часть квартала.

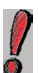

Система АДАМС не позволяет предоставлять сведения о прошедших датах.

Итак, перед нами календарь текущего месяца:

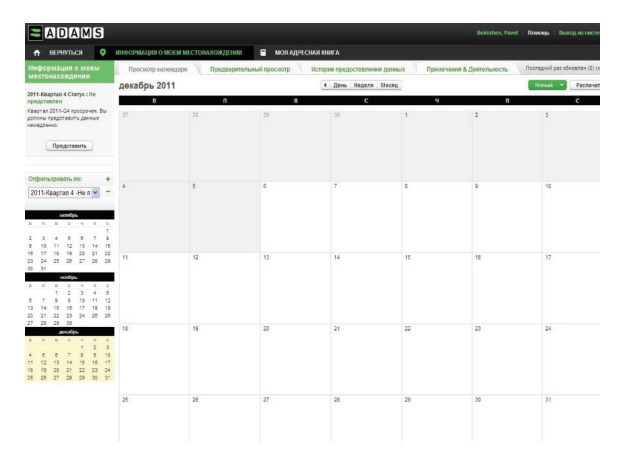

С помощью ярлыка «День/неделя/месяц» в верхней центральной части экрана можно выбирать тот интервал времени, с которым Вы собираетесь работать в данный момент.

Прежде всего, необходимо заполнить раздел «Моя адресная книга».

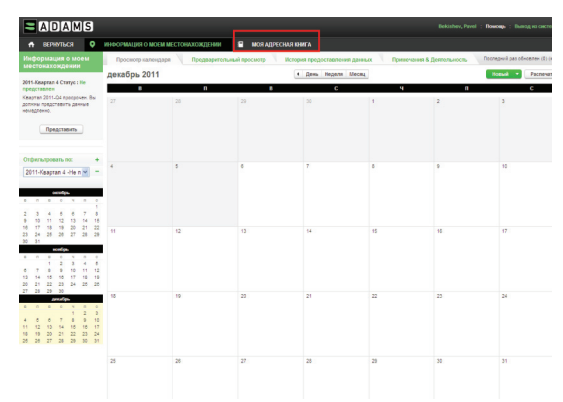

В данном подразделе вводятся адреса всех тех мест, в которых спортсмен, заполняющий систему, может находиться в течение квартала: адреса проживания, проведения тренировок, соревнований, гостиниц, отдыха.

! Спортсмены, включенные в пул тестирования международной федерации, должны вводить информацию на английском языке!

Для создания новых закладок-адресов необходимо кликнуть по значку "Новый»:

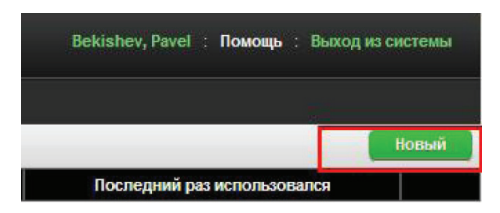

Затем заполните все необходимые поля данного подраздела:

! Обратите внимание на строку «Привязка»! Система предлагает Вам самим придумать называние данному адресу, например, место жительства Вы можете обозначить для своего удобства как «Квартира родителей Москва».

|    | * ТРЕБЛЕМАЛ ИНФОРМАЦИЛ    |                               |
|----|---------------------------|-------------------------------|
|    | Прив язка                 | Адрес Строка 1                |
| ι. | Квартира родителей Москва | ул. Кирова, д.6, кв.123       |
| ι. | Номер телефона 1          | Адрес Строка 2                |
| ι. | + 7 495 716 71 61         |                               |
| ι. | Номер телефона 2          | Город                         |
| ι. |                           | Москва                        |
|    | Дополнительная информация | Страна Регион                 |
|    | Подъезд № 3, домофон 321  | РОССИЙСКА 💙 Московская обла 💙 |
|    |                           | Почтовый индекс/код           |
| ι. | <u> </u>                  | 123321                        |
| ι. |                           |                               |
|    |                           | Сохранить Отмена              |

По окончании введения информации щелкните значок «Сохранить». Повторите процедуры для каждого необходимого адреса.

Итак, после предоставления всех необходимых адресов данного спортсмена, его адресная книга может выглядеть следующим образом:

| 🕈 ВЕРНУТЬСЯ                   | ОНФОРМАЦИЯ О МОЕМ                      | І МЕСТОНАХОЖДЕНИ    | И 📑 МОЯ АДГ           | РЕСНАЯ КНИГА            |  |
|-------------------------------|----------------------------------------|---------------------|-----------------------|-------------------------|--|
| Моя адресная книга            |                                        |                     |                       |                         |  |
| Привязка                      | Адрес                                  | Город               | Регион                | Страна                  |  |
| Чемпионат России,<br>Таганрог | Стадион Локомотив, ул.<br>Деева, стр.3 | г. Таганрог         | Ростовская<br>область | РОССИЙСКАЯ<br>ФЕДЕРАЦИЯ |  |
| гостиница Таганрог            | ул. Новаторов, д.16/3,<br>комн.103     | г. Таганрог         | Ростовская<br>область | РОССИЙСКАЯ<br>ФЕДЕРАЦИЯ |  |
| Стадион Лужники,              | ул. Лужники, д. 24, стр.9              | Москва              | Москва                | РОССИЙСКАЯ<br>ФЕДЕРАЦИЯ |  |
| Дача в Крестах                | д. Кресты, д.6                         | Подольский<br>район | Московская<br>область | РОССИЙСКАЯ<br>ФЕДЕРАЦИЯ |  |
| Квартира родителей<br>Москва  | ул. Кирова, д.6, кв.123                | Москва              | Москва                | РОССИЙСКАЯ<br>ФЕДЕРАЦИЯ |  |

Для перехода к заполнению информации о местонахождении, щелкните по значку «Информация о местонахождении», как показано на рисунке выше.

Отметьте день, с которого планируете начать заполнение календаря:

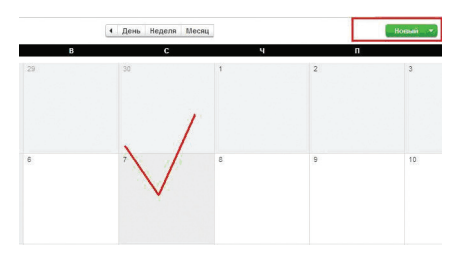

Кликните ярлычок «Новый», как показано выше, заполните всю необходимую информацию о данной записи:

## Строка «Адрес»:

из адресов, представленных Вами в вашей адресной книге, выберите тот адрес, который соответствует описываемому дню квартала.

# Строка «Категория»:

Из передоложенных Вам категорий выберите ту, которая соответствует данному адресу: так, например, адрес, соответствующий вашему местонахождению в течение дня, будет отмечен как «Текущее место жительства». Если Вы предоставляете информацию о месте, где Вы будете проживать во время участия в соревнованиях (за пределами города постоянного проживания), адрес гостиницы временного проживания будет отмечен как «Текущее место жительство». Таким образом, в течение одного квартала несколько адресов могут быть отмечены как «Текущее место жительство». Иными словами, «Текущее место жительство» - это адрес того места, где Вы прибываете в ночное время суток.

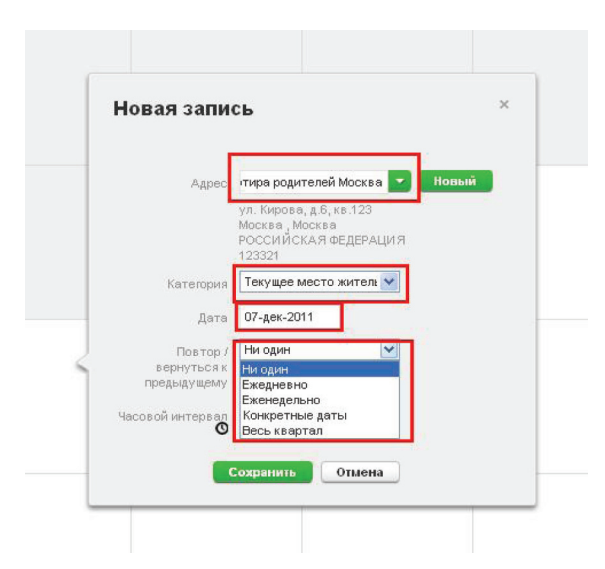

Строка: «Повтор» позволяет одновременно привязать какой-либо адрес к нескольким дням календаря. Так, например, в нашем случае спортсмен выбирает «Конкретные даты» для описания своего местонахождения. Для этого кликнув по значку «Конкретные даты», спортмен отмечает те дни, к которым он собирается привязать информацию. 16

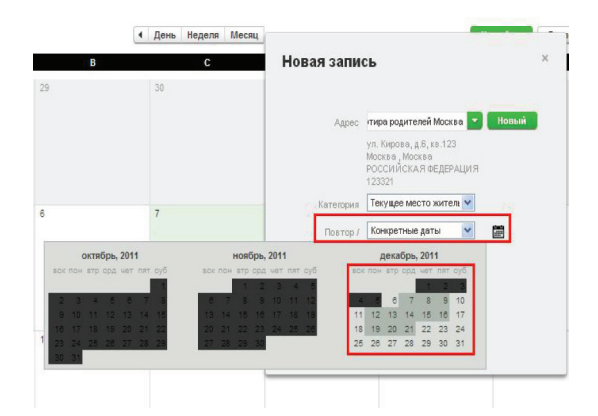

Строка «Часовой интервал» предназначена для указания спортсменом желаемого часа абсолютной доступности спортсмена, или так называемого «60-минутного интервала». Одночасовой интервал указывается один раз в течение одного дня. Обратите внимание на то, что если Вы уже указали одночасовой интервал для данного дня, то привязывая еще одно описание, касающееся местонахождения в течение данного дня, одночасовой интервал указывать не нужно:

| Адрес                                 | тира родителей Москва 💽 🚺 Новый                                                         |
|---------------------------------------|-----------------------------------------------------------------------------------------|
|                                       | ул. Кирова, д.6, кв.123<br>Москва <sub>1</sub> Москва<br>РОССИЙСКАЯ ФЕДЕРАЦИЯ<br>123321 |
| Категория                             | Текущее место житель 🔽                                                                  |
| Повтор/<br>вернуться к<br>предыдущему | Конкретные даты 💉 🛗                                                                     |
| 203                                   | 41 Отменники для                                                                        |
| Часовой интервал                      | 06:00 до 07:00 в тот же день                                                            |

После заполнения всей необходимой информации о данном временном промежутке необходимо кликнуть «Сохранить». Таким образом, в нашем случае предоставленные сведения будут выглядеть следующим образом:

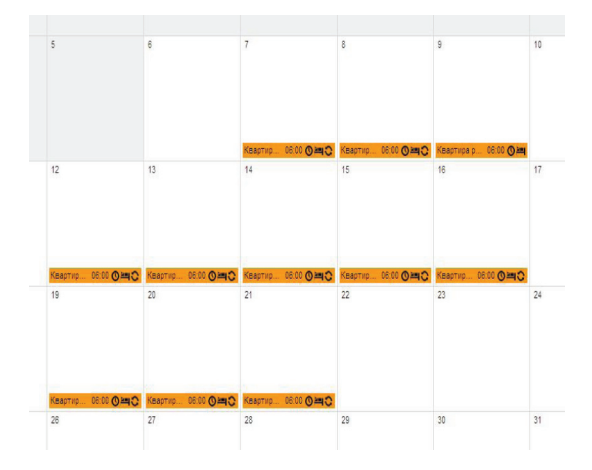

Допустим, спортсмену необходимо предоставить сведения о местах проведения тренировок. Тренировки запланированы с 7 по 21 декабря на стадионе «Лужники».

Выбрав исходную дату, аналогично предоставлению информации о текущем месте жительства, заполняем все необходимые сведения. При выборе «Категории» выбираем «Место тренировки»:

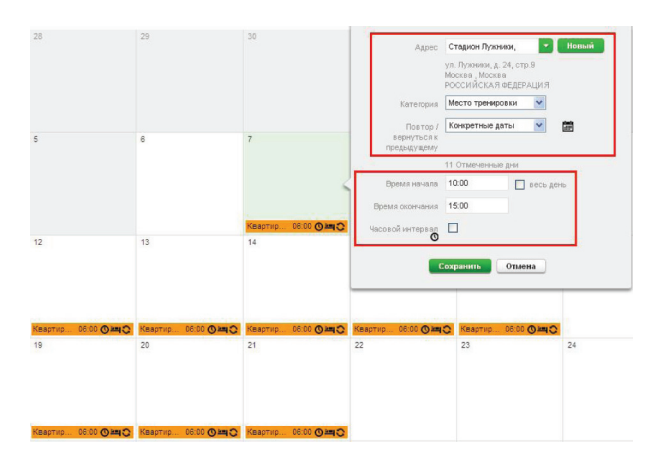

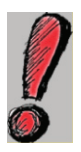

Обратите внимание, что в случае, если речь идет не о «Текущем месте жительства», то необходимо указывать время начала и окончания данного действия.

Одночасовой интервал в нашем случае не указываем, так как он уже был привязан к «Текущему местожительству».

После сохранения внесенных изменений календарь выглядит следующим образом:

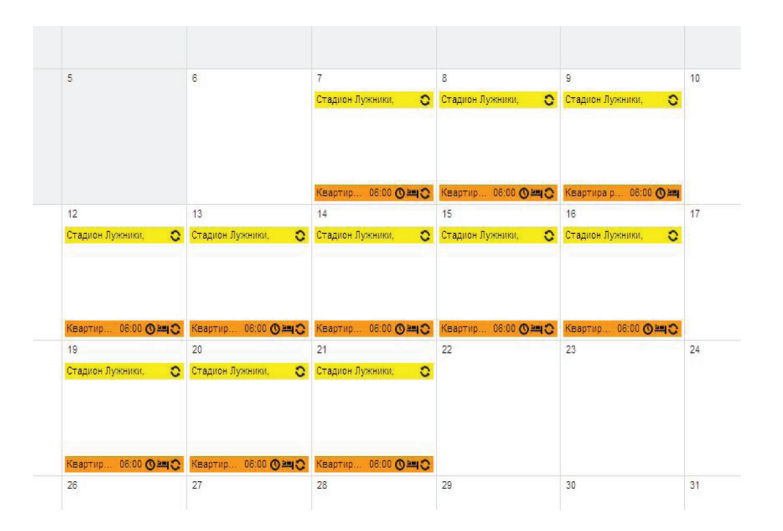

## Предоставление информации о поездках:

Предположим, на 22декабря запланирована поездка в Таганрог.

Прежде всего, необходимо отметить дату поездки, кликнув по запланированной дате клавишей мышки. Выбираем из предложенного перечня ярлык «В пути»:

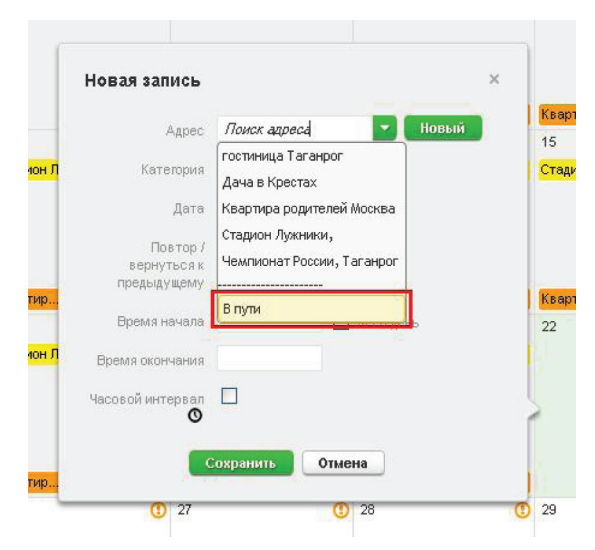

Система предупредит Вас о том, что данный описатель используется только в том случае, когда спортсмен не может предоставить 60-ти минутный интервал тестирования в течение дня (с 6:00 до 23:00) либо спортсмен не может предоставить информацию о месте нахождения в ночное время суток.

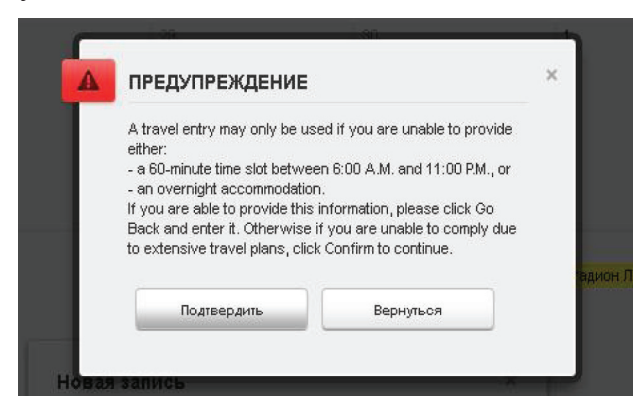

Если Вы действительно не можете предоставить вышеперечисленную информацию, кликните «Подтвердить». Приступаем к заполнению сведений о предстоящей по-ездке.

Если речь идет о поездке в течении дневного времени суток, выбираем категорию «Daytime Travel», если же ваша поездка состоится ночью, то выбираем категорию «Overnight Travel».

Заполняем всю необходимую информацию:

|        | Категория                 | Daytime Trave                     | ~       |   |
|--------|---------------------------|-----------------------------------|---------|---|
|        |                           | Выберите кате                     | горию   |   |
|        | Способ<br>транспортировки | Daytime Travel<br>Overnight Trave | sl      |   |
| _      | Компания-                 | Транс-Аэро                        |         |   |
|        | перевозчик                |                                   |         | 1 |
| он Лу: | Номер маршрута            |                                   |         | 0 |
|        | Мето отправления          | Москва, Шере                      | метьево |   |
|        | Дата/время                | 22-дек-2011                       | 08:00   |   |
| ир     | Место прибытия            | Аэропорт, Таг                     | анрог   | 1 |
| ou Re  | _Дата/время               | 22-дек-2011                       | 10:00   | 2 |
| ×1217. | Подробности               |                                   |         |   |
|        |                           |                                   |         | r |

Обратите внимание, что необходимо выбрать способ транспортировки: «Наземный транспорт» либо «Самолет», а также указать время отправления и время прибытия в конечный пункт. В нашем случае запланирована поездка на машине, т.е. «Наземным транспортом» в течение всего дня:

| 12                | Autoropana                | D'ayome i favel                                      |            |   | 15 |
|-------------------|---------------------------|------------------------------------------------------|------------|---|----|
| Стадион Лу:       | Способ<br>транспортировки | Наземный транспорт                                   | ~          |   | Ст |
|                   | Мето отправления          | Москва 🗸                                             |            |   |    |
|                   | Дата/время                | 22-дек-2011 06:00                                    | v <b>√</b> |   |    |
| Квартир           | Место прибытия            | Таганрог                                             |            | 1 | Kø |
| 19<br>Стадион Лу: | Дата/время                | 22-дек-2011 23:00                                    | V          |   | 22 |
|                   | Подробности               | Планируется<br>добираться до<br>Таганрога на машине. | < ×        | J |    |

## ! Обратите внимание:

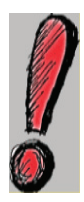

Если спортсмен находится в пути в течение всего дня, т.е. он не в состоянии указать 60-минутный интервал в промежутке между 6 утра и 23 вечера, то необходимо выбрать категорию «Daytime travel».

## Но! В таком случае, необходимо предоставить данные о текущем месте жительства (данные о том, где спортсмен находится в ночное время суток).

|   |                        | Новая запись            |                           |                                                        | ×       |                        |          |           |
|---|------------------------|-------------------------|---------------------------|--------------------------------------------------------|---------|------------------------|----------|-----------|
|   |                        |                         | <i>B</i>                  | the second second                                      |         | Квартир 06:00 (        | の重の      | Квартира  |
|   | 12                     | Адрес                   | Поиск адрес               | ПОВЫИ                                                  |         | 15                     |          | 16        |
|   | <mark>Стадион Л</mark> | Категория               | Выберите к                | атегорию 💌                                             |         | Стадион Лужники,       | 0        | Стадион Л |
|   |                        | Дата                    | Выберите ка<br>Текущее ме | <del>тогорию</del><br>сто жительства или место п<br>29 | ребыван | ия ночью (при нахожде  | нии в пу | ги)       |
|   |                        | Повтор /<br>вернуться к | Место трени<br>Др.        | ровки                                                  |         |                        |          |           |
| 0 | Квартир                | предыдущему             |                           |                                                        |         | Квартир 06:00 <b>(</b> | )=C      | Квартир   |
|   | 19                     | Время начала            |                           | 🔲 весь день                                            |         | 22                     |          | 23        |
|   | Стадион Л              | Время окончания         |                           |                                                        |         | Наземный транспор      | т 🛪      |           |
|   |                        | Часовой интервал<br>О   |                           |                                                        |         | Ş                      |          |           |
| 0 | Квартир                |                         | Сохранить                 | Отмена                                                 |         |                        |          |           |
| 0 | 26                     | 1 27                    |                           | (1) 28                                                 | C       | 5 29                   | 0        | 30        |

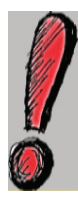

Если спортсмен находится в пути в течение ночи, m.e. он не в состоянии предоставить информацию о том, где находится в ночное время суток, то необходимо выбрать категорию «Overnight travel».

# Но! В таком случае, необходимо указать 60-минутный интервал тестирования.

Т.к. в нашем случае путешествие продлится в течение

дня, то указываем гостиницу – конечный пункт назначения спортсмена, выбираем ее из адресов адресной книги:

| Адрес                                  | гостиница Тага                                         | нрог 🔽                               | Новый |
|----------------------------------------|--------------------------------------------------------|--------------------------------------|-------|
|                                        | ул. Новаторов, д<br>г. Таганрог, Рости<br>РОССИЙСКАЯ Ф | .16/3, комн<br>овская об<br>ЕДЕРАЦИЯ |       |
| Категория                              | Текущее место                                          | жите. 💌                              |       |
| Дата                                   | 22-дек-2011                                            |                                      |       |
| Повтор /<br>вернуться к<br>предыдущему | Ни один                                                | M                                    |       |
| Часовой интервал<br>О                  |                                                        |                                      |       |

По аналогии предоставляем сведения об оставшихся днях декабря: сведения о предстоящих соревнованиях, месте жительства на период соревнований, о дороге обратно и месте нахождения в течение оставшегося периода времени.

Таким образом, заполненный календарь данного месяца выглядит следующим образом:

## Корректировка информации

Для внесения изменений необходимо щелкнуть левой клавишей мыши по тому описателю, который Вы собираетесь отредактировать, и далее, в зависимости от необходимых изменений, либо отредактировать, либо удалить данный описатель.

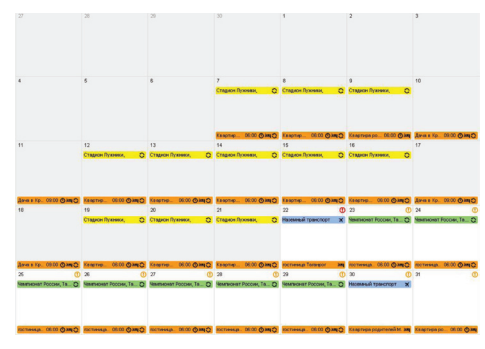